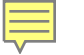

# 芝加哥大学图书馆藏 稀见民国中文图书简析

周原 February 2019

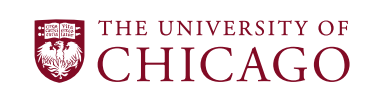

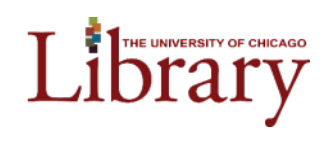

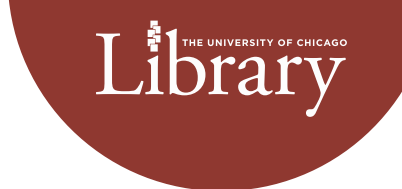

# 何谓我馆所藏稀见民国中文图书?

• 藏书规模

• 民国图书种数(不含期刊等)

• 稀见民国图书的定义

• 稀见民国图书的种数

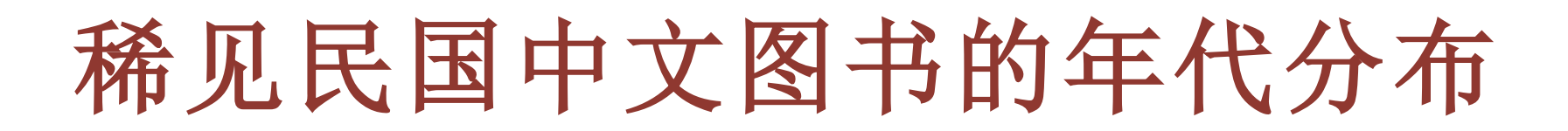

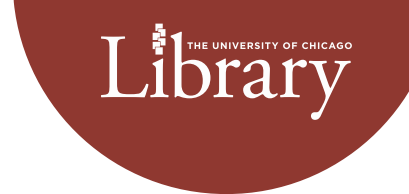

- 出版年代分布表
- 出版年代分布图
- 1912-1923之间出版的总数(共63种)

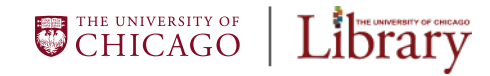

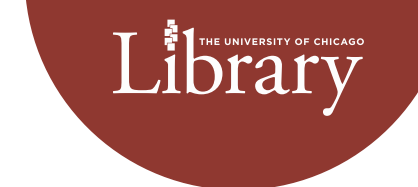

| 1912-1919 | 33  |
|-----------|-----|
| 1920-1929 | 73  |
| 1930-1939 | 117 |
| 1940-1949 | 224 |

447

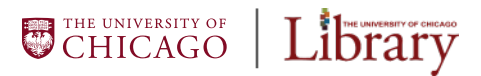

# 稀见民国中文图书出版年代分布图

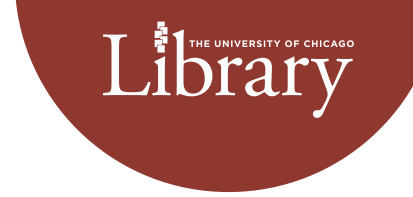

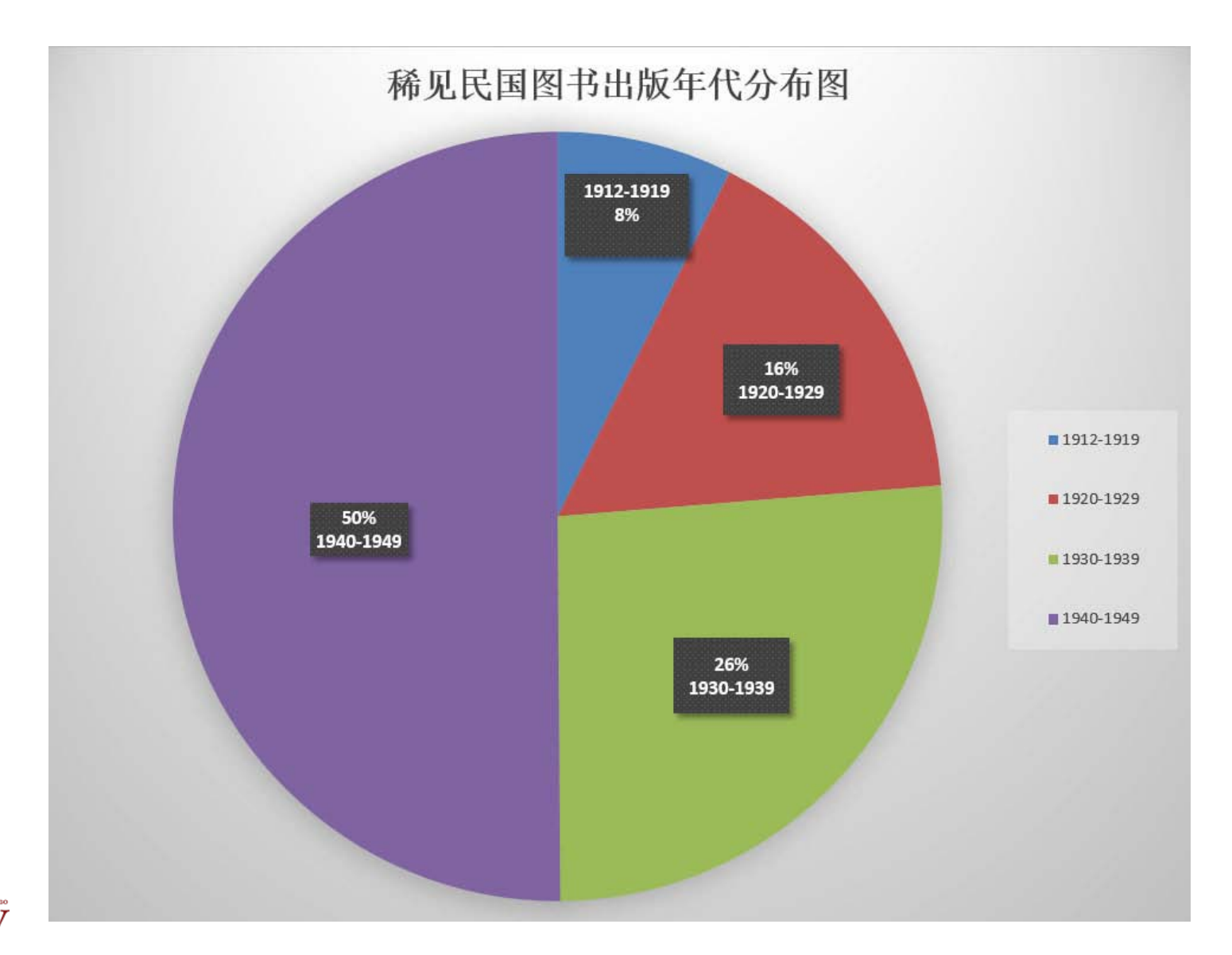

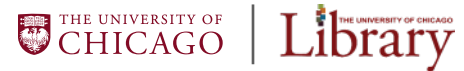

# 稀见民国中文图书的学科分布表

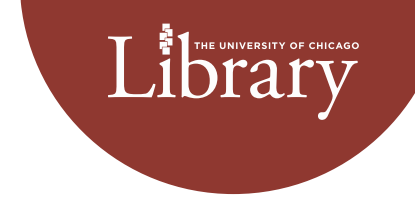

|           | 普通开本 | 大开本 | 合计  |       |
|-----------|------|-----|-----|-------|
| 100-999   | 2    |     | 2   | 中国经学类 |
| 1000-1999 | 19   | 1   | 20  | 哲学宗教类 |
| 2000-3999 | 121  | 3   | 124 | 历史科学类 |
| 4000-4999 | 167  | 2   | 169 | 社会科学类 |
| 5000-5999 | 72   |     | 72  | 语言文学类 |
| 6000-6999 | 5    | 1   | 6   | 美术游艺类 |
| 7000-7999 | 6    |     | 6   | 自然科学类 |
| 8000-8999 | 38   |     | 38  | 农业工艺类 |
| 9000-9999 | 9    |     | 9   | 总录书志类 |

CHICAGO LIbrary

# 稀见民国中文图书的学科分布图

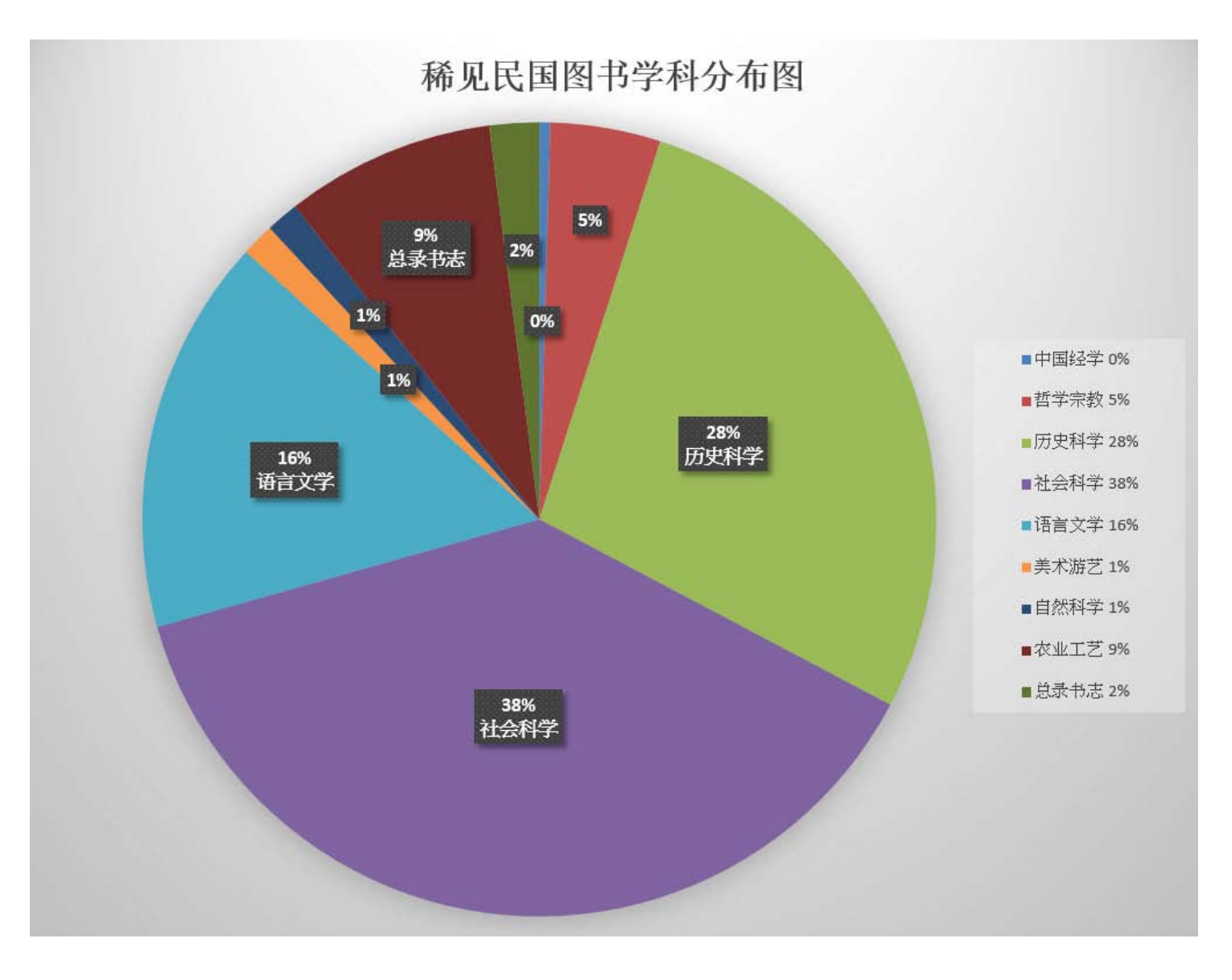

Library

CHICAGO LIbrary

Ę

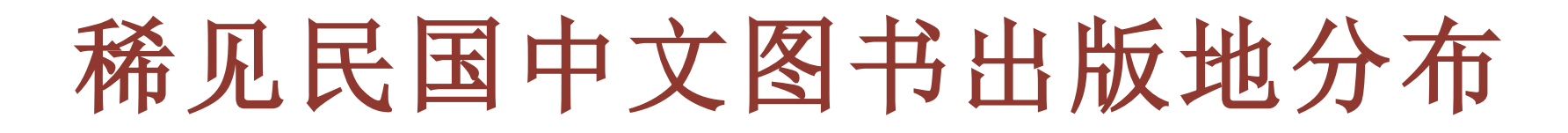

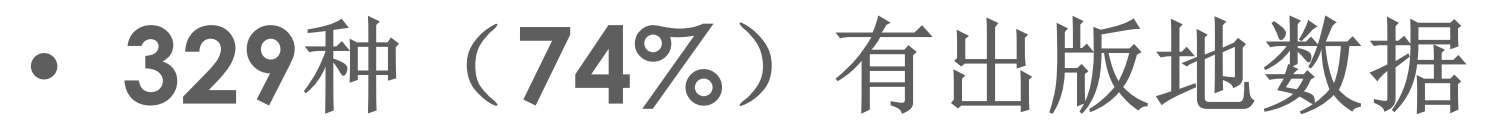

- 118种(26%)无出版地数据
- 44种(13%)台湾出版
- 排行前七名的出版地
- •12出版地各两种,45出版地各一种

Library

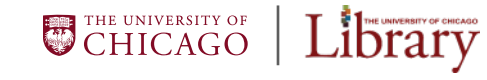

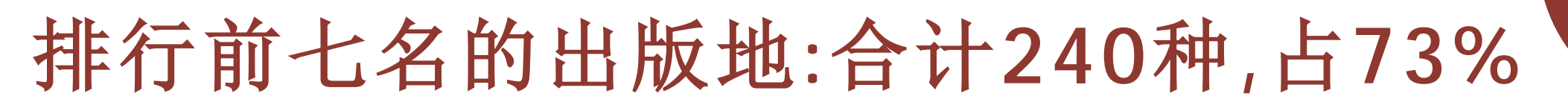

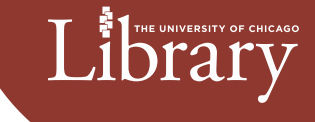

| 上海 | 61 |
|----|----|
| 廣州 | 46 |
| 香港 | 44 |
| 南京 | 30 |
| 臺北 | 29 |
| 北京 | 16 |
| 重慶 | 14 |

CHICAGO Library

# 馆藏稀见民国中文书:历史科学类 Library

馆藏稀见民国 历史科学类图书

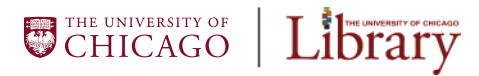

## 稀见民国中文图书图例

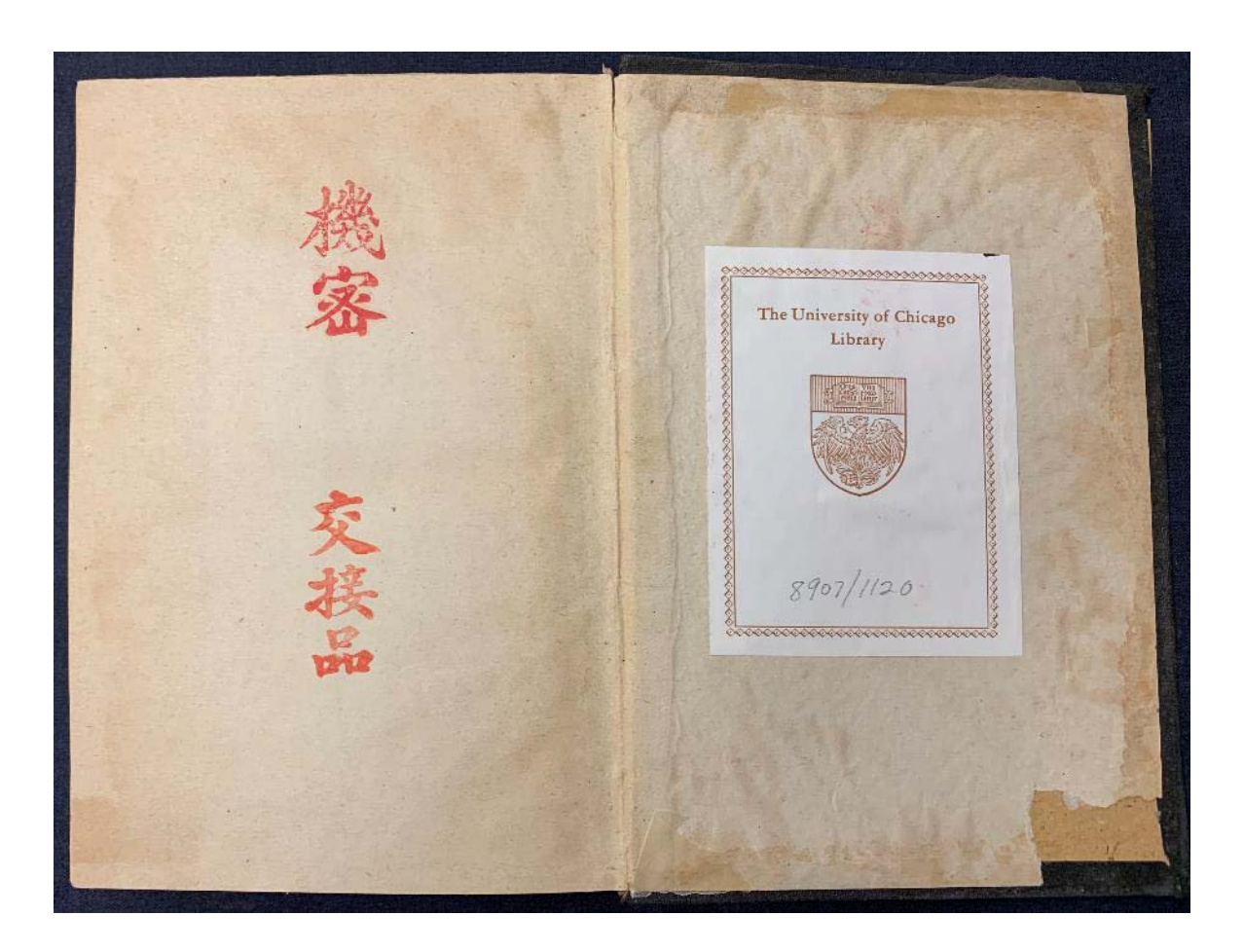

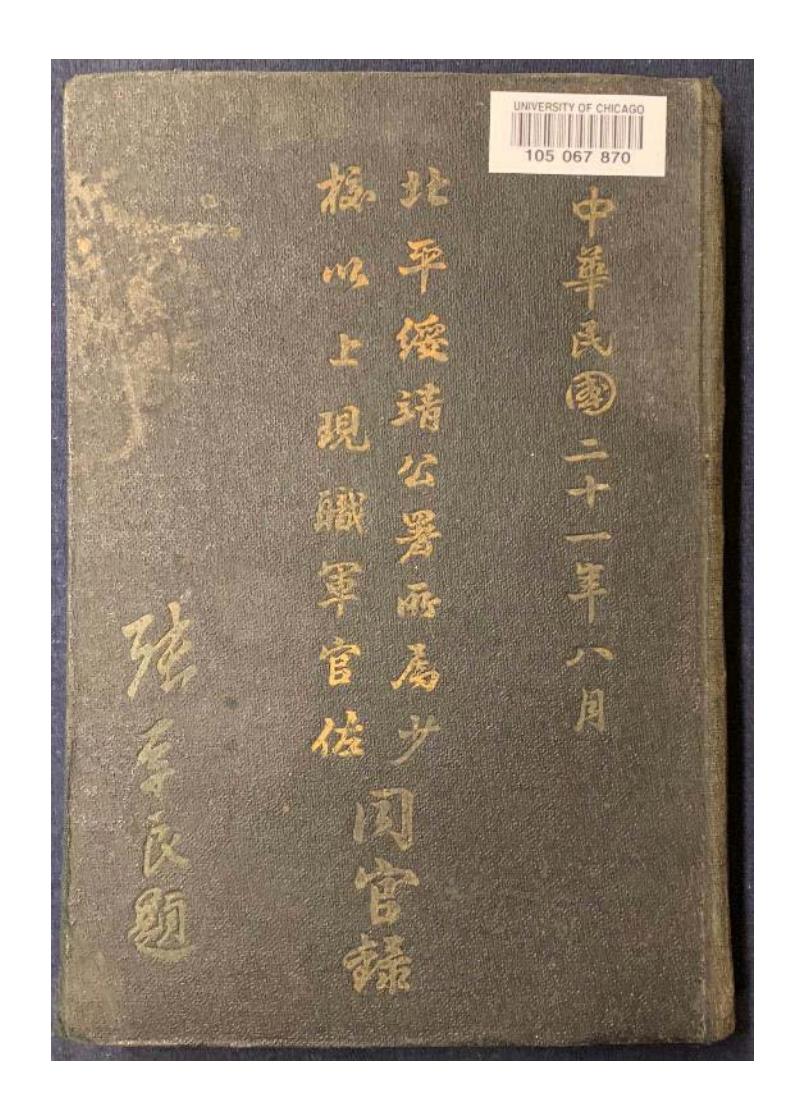

Library

CHICAGO LIbrary

Ę

# 图例:北平绥靖公署同官录 (1932)

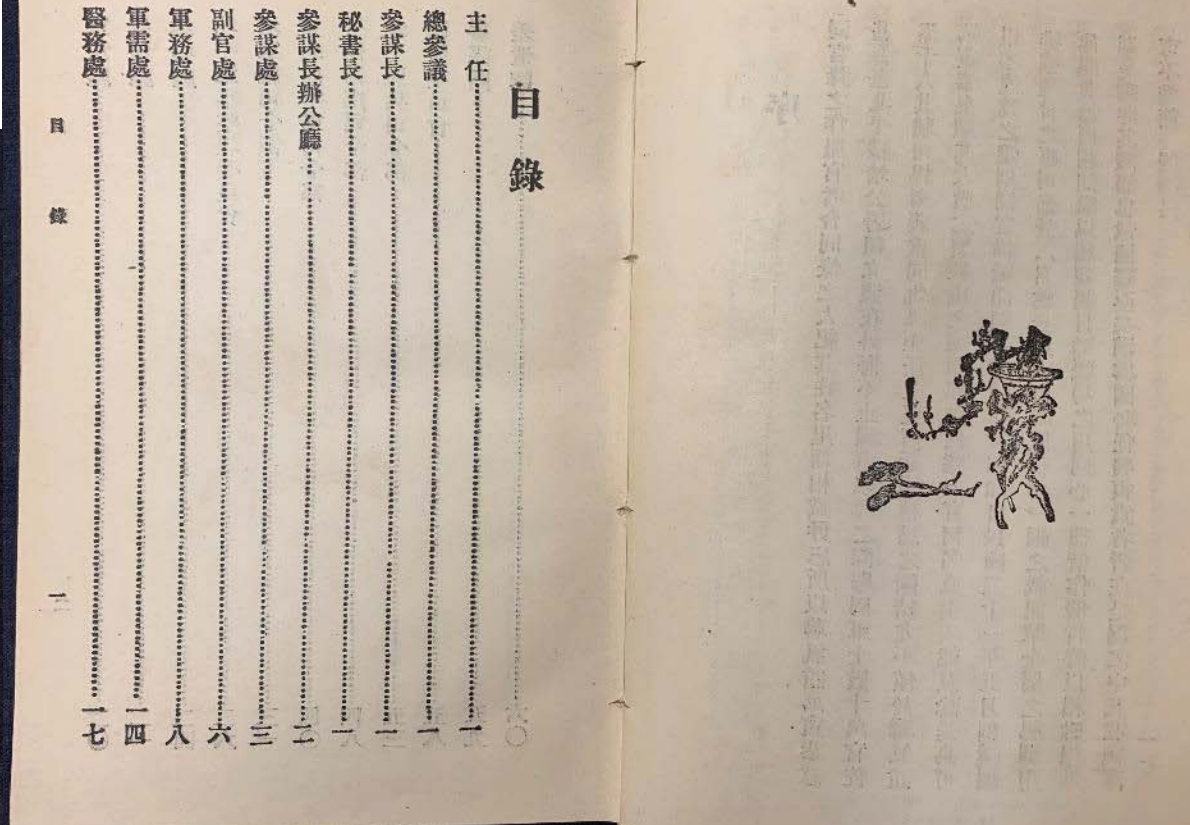

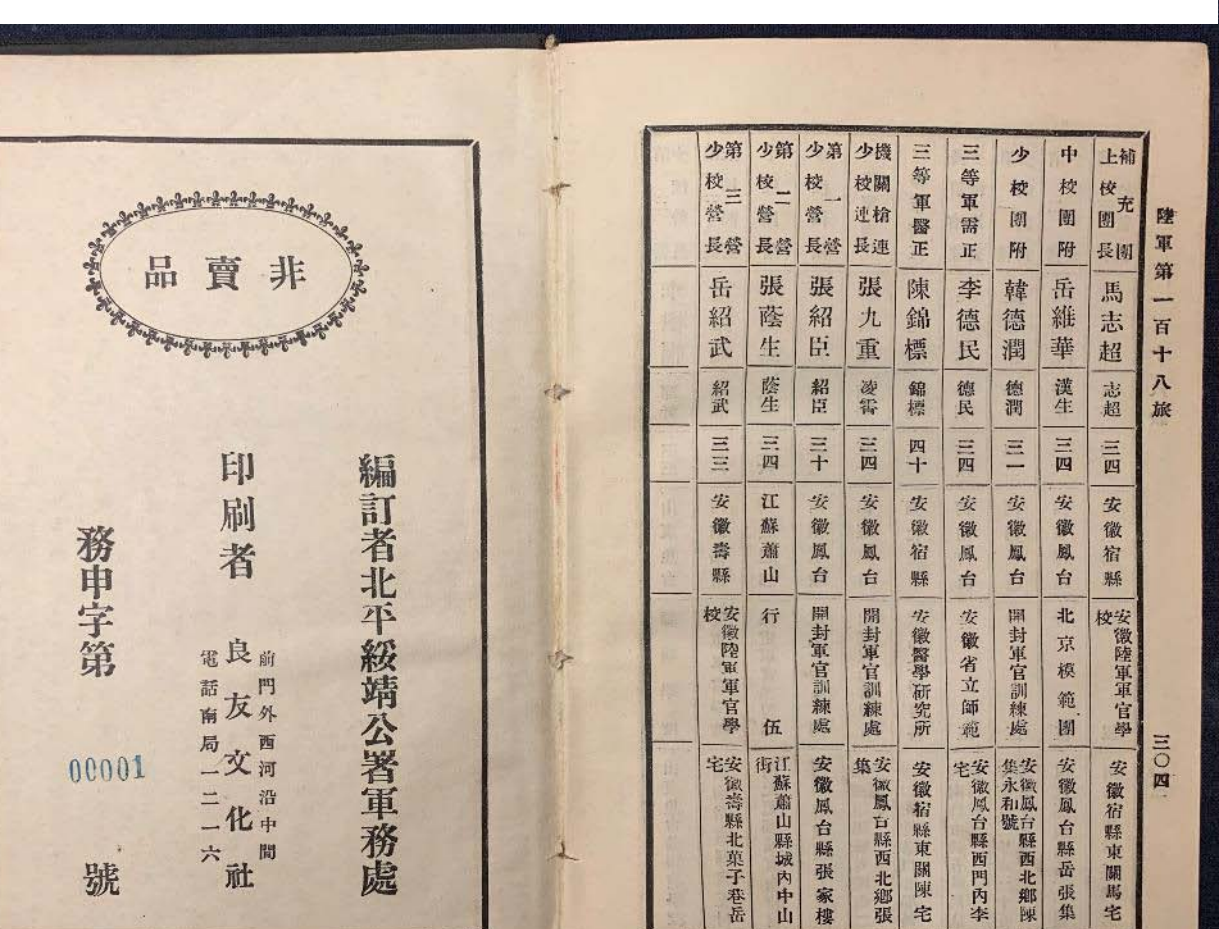

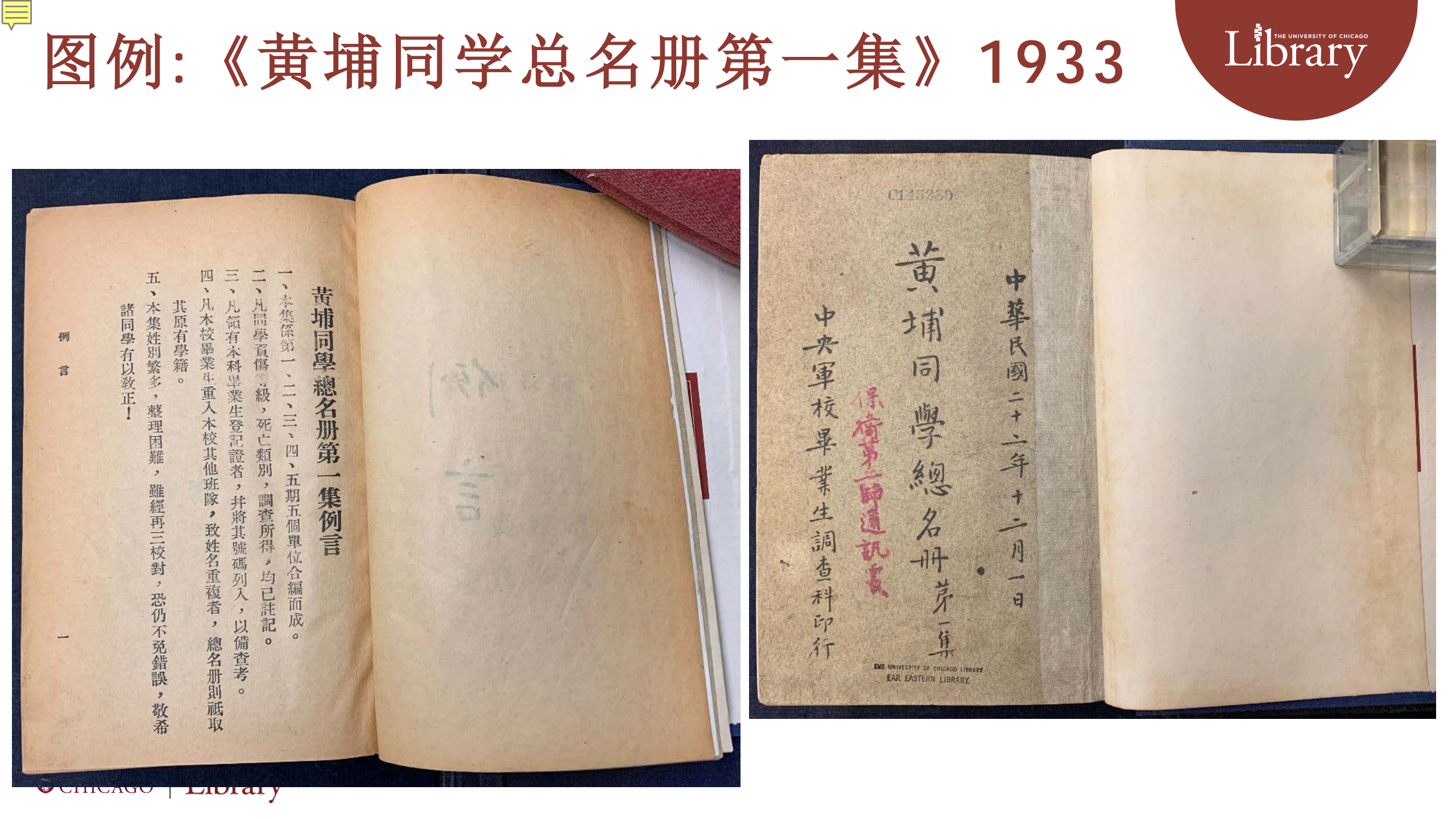

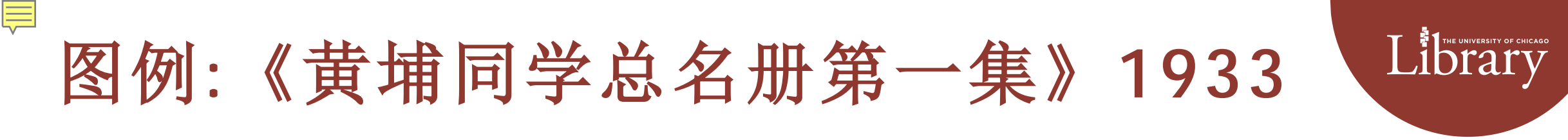

| Mar Rega Mar Rega Mar | <page-header></page-header> |
|----------------------------------------------------------------------------------------------------|-----------------------------|
|----------------------------------------------------------------------------------------------------|-----------------------------|

#### 图例:《广东高等警察学校毕业名册》1915

物之涣也易其萃也難懼其渙而使之萃不可以無道厥道何在非次其名籍經 倫學錄遂足以當之也然次其名籍編為學錄則摹之體已具同道為謀之事必 於禁道至大推其極則非齊於志託於業不足以言大所謂志業又非僅一口 品而使之久且大誠不可以無道其在易日物不可以終於故受之以節節之象 人其業不然者情扞矣勢格矣以有涯之學識歐無涯之事變寧有常耶故萃羣 -圖之於切線其接觸也至近其處理也至繁求萬物之得宜則必齊其志乃能 之觀摩一堂之講習己也善夫苟卿子曰羣道當而萬物得其宜警務於人民加 是而起矣兹錄之修又烏能已耶警校之設起自晚清遞於民國計先後畢業 於時畢業諸子次其名籍居址為錄請并言其端夫諸子之羣於弦堂也有日 君子以制度數議德行今日秩序亂雜而無章以言度數則如彼民德凉薄而 · 入班凡一千 言 以言德行又如此紛而理焉默而化焉所不能不望於諸子者也諸子本所 E ÉR -五人民國三年元耀以奉查警務差次本籍添綜學

THE UNIVERSITY OF CHICAGO

Library

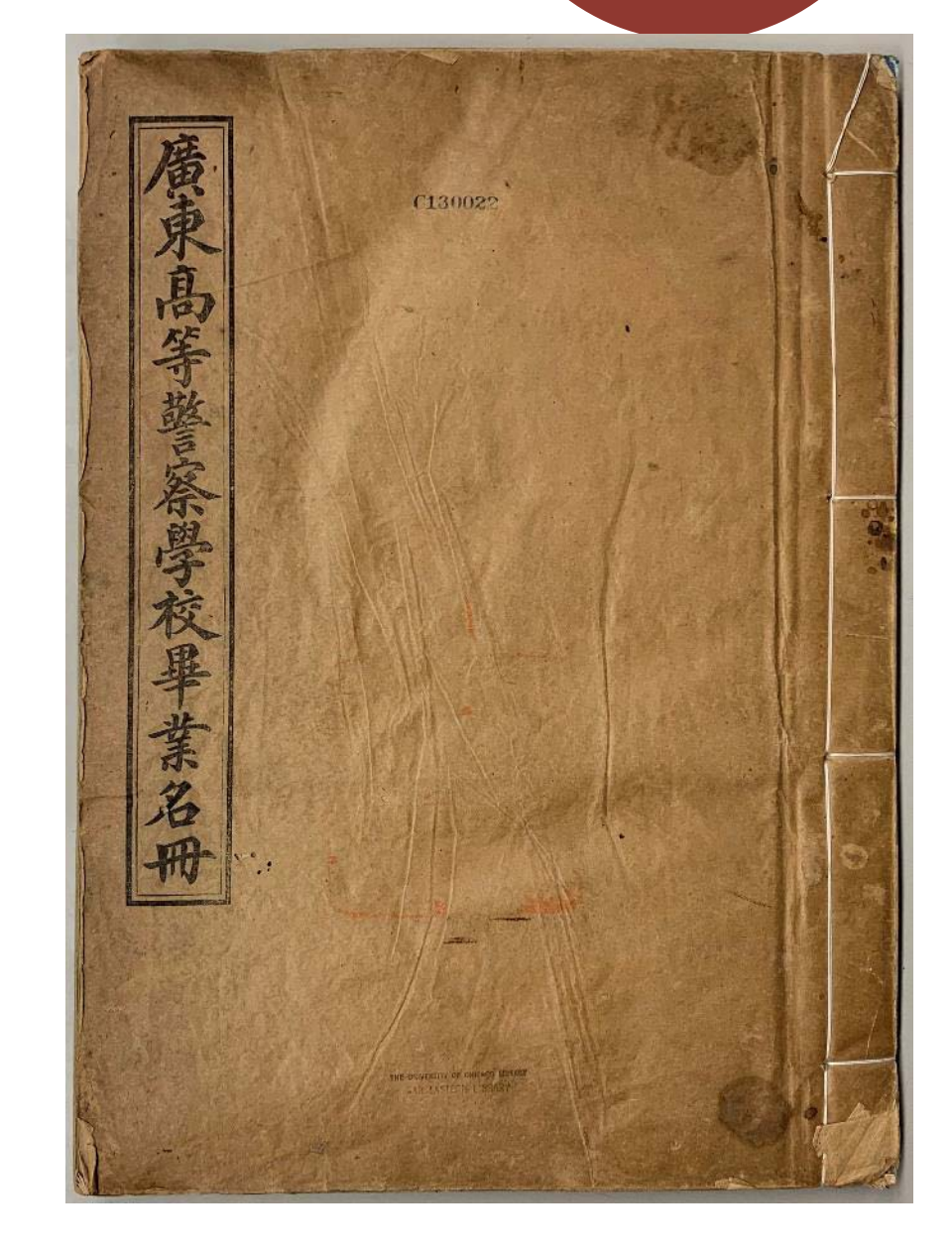

Library

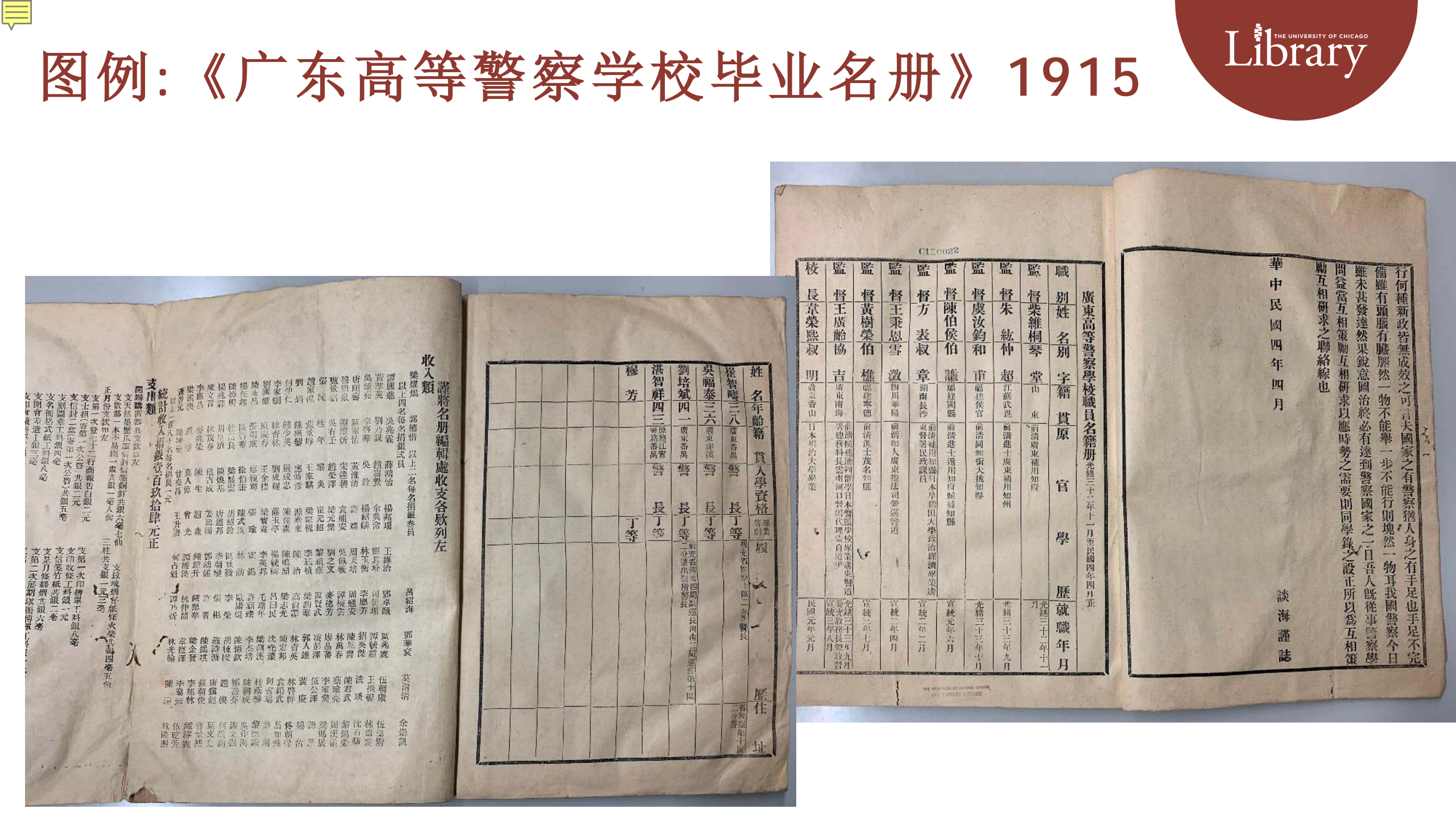

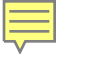

#### 图例:《广东留美同学会会员录》

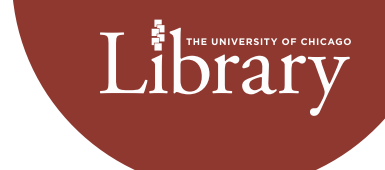

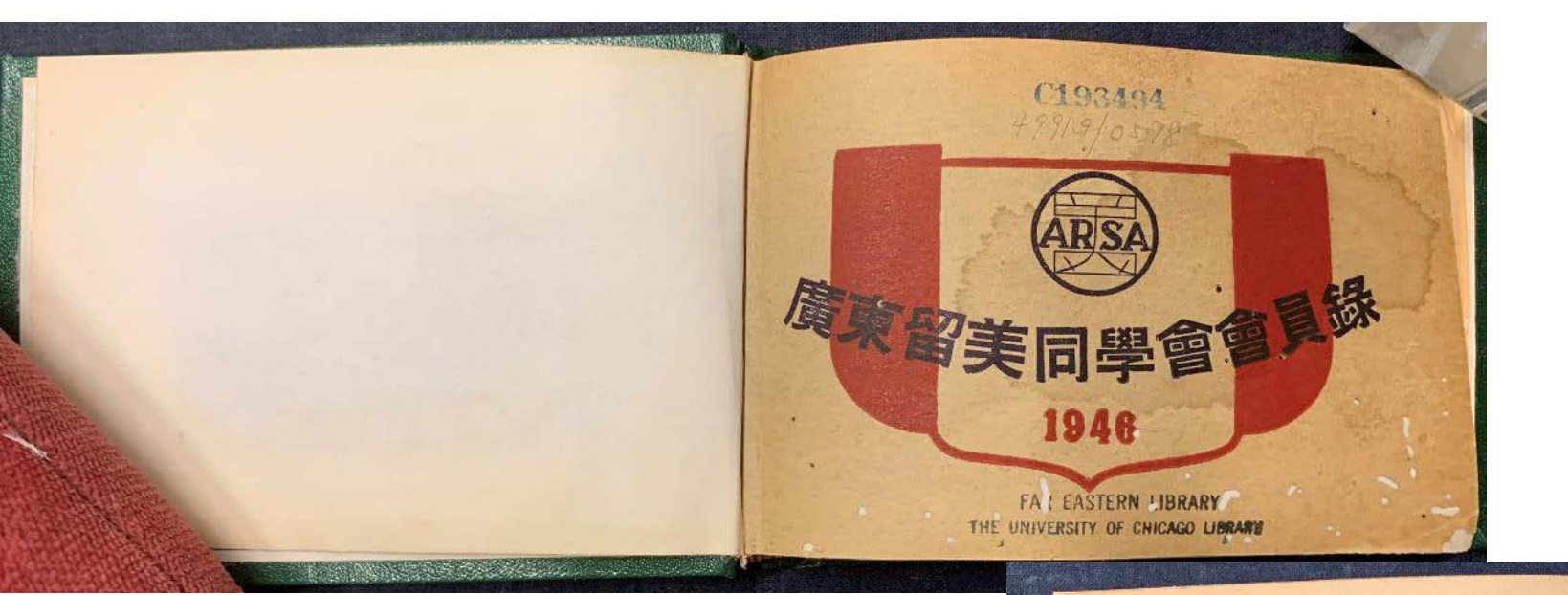

|       |          |                 |     |          | States With States       |      | 電話                     | <b>韭菜學校及</b> 4          | s (/)  | ■ 科                                   |                       |
|-------|----------|-----------------|-----|----------|--------------------------|------|------------------------|-------------------------|--------|---------------------------------------|-----------------------|
|       | 低 名      | 英文姓名_           | 性別  | 籍世       | 通 訊 處                    |      |                        | Stanford                | 1930   | 經濟                                    | M. A.                 |
|       | 文 修      | Sau Man         | 男   | 廣東       | 德宜東善慶街三號                 |      |                        | Illinois 1914; M. I. T. | 1915   | 電學                                    | M. S.                 |
|       | 方季良      | G. Y. Fong      | 男   | 開平       | 香港。                      | 12.0 | 13226,                 | Michigan                | 1926   | 化工                                    | B. S.                 |
|       | 方寧智      | Ning T. Fong    | 男   | 開平       | 白雲路一O八號樓下                |      | 13412                  | N. Y. U.                | 1932   | 銀行                                    | E JESO                |
|       | 方彥儒      | Yen Ju Fang     | 男   | 開平       | 東山共和村五號                  | 1    |                        | Oregon State College    | 1940,  | 農 科                                   | and the second second |
|       | 方叔度      | Stewart Fong    | 男   | 開平       | 海珠中路五十五號三樓               |      | 16689                  | U. of the Philippines   | 1938   | 經 濟                                   | 1                     |
|       | 方日       | William Y. Fong | 男   | 廣東       | 太平南路九十號二樓                | 1    | 13634                  | U. of Dayton            | 1934 , | 土,木                                   |                       |
|       | 方石枚,     | John Fong       | 男   | 龍川       | 賣麻街八十號                   | =    | See.                   | 美國那省大學                  | 1925   | 工科                                    | B. S.                 |
|       | 方幹識      |                 | 男   | 中山       | A SATURA A SATURATION OF |      | -                      | Michigan                |        |                                       | 1.2.3                 |
|       | 方卓群      | 1-2-2           | 男   |          | and an and the state     |      | 13226                  | 贏省紐必佛紡織專門大學             | 1,918  | 紡織                                    |                       |
| BAN . | 王福衛      | F. W. Wong      | 易   | 台山       | 文德西路七號                   |      |                        |                         |        |                                       |                       |
|       | New York |                 | d - | <i>a</i> | 0                        | -    | Charles and the second |                         |        | A A A A A A A A A A A A A A A A A A A |                       |

THE UNIVERSITY OF LIBRARY OF CHICAGO

### 图例:《广东留美同学会会员录》

|     |                  | 1  | Nº 11 | Contraction of the second | ALC: NO |       |                        | - ·  |      |    |               |
|-----|------------------|----|-------|---------------------------|---------|-------|------------------------|------|------|----|---------------|
| 姓名  | 英文姓名             | 性别 | 籍買    | 通 款 "                     |         | an 96 | <b>县 浆 腐 校 及</b> 年     | 15   | ER T |    | 50 AL         |
| 鍾耀天 | Yao Tin Chung    | 奶  | 五蓝    | 善救旗東分署                    |         | 16360 | Chicago 1930; Columbia | 1933 | 学 1  | 10 | <u>\$</u>     |
| 麵菜蜜 |                  | 朋  |       | Personal Company          | 4       | 1000  | · California Versilies |      |      |    |               |
| 蕭叔勳 | Stephen S. Sieux | 男  | 大埔    | ,法政路一號                    |         | 12908 | J. J. T. Greer         | 1929 | 機    | 被  | B. S.         |
| 葡藝芸 | Henry Siu        | 男  | 中山    | 珠光東路五十七號二樓                |         | 10172 | California             | 1932 | 航    | 岸  | B. S.         |
| 蓝租用 | 1 1              | 男  | 台山    | 嶺南大學                      | 1       | 50452 | Chicago                | 1927 | 余野   | ;濟 | Ph. D.        |
| 戴葆铨 | Bao-Chuen Dai    | 男  | 東莞    | <b>康州大學</b>               |         | 10172 | Harvard                | 1941 | 政    | 沂  |               |
| 戴翰芬 |                  | 男  | 東莞    |                           | Č.      |       | Edinburgh              | 1932 | 聯    | 科  | , M. A.       |
| 戰翰琛 | 100000           | 奶  | 東莞    |                           | 1 1     |       | Edinburgh *            |      | 麕    | 科  | M. A.         |
| 副英明 | Ying Ming Tse    | 切  | '開平   | 建設廊工業試验所                  | -       | 12326 | Michigan               | 1921 | 财    | 紙  | La Commentant |
| 副飲哲 |                  | 男  | 關平 "  | 將軍西意北往路三號二書               |         | 10976 | Michigan               | 1933 | ±    | 木  |               |

#### THE UNIVERSITY OF LIBRARY OF CHICAGO

Ę

| 编後附記                                                                                                    | 勘誤表                                                                                                    |
|----------------------------------------------------------------------------------------------------|----------------------------------------------------------------------------------------------------|
| 本 翻編輯原則係依据本年十一月第三次董事會會議議决:<br>1. 市內會員於十一月十五日以前未総本年度會費者不列入<br>2. 新會員未総入會費及會費者不列入<br>3. 擬申請入會而未填登記表者不列入<br>凡會員未双刊者希函知本會備辦手續以便下期補登<br>又會員未填明學校及年份學科學位者語通知本會以便下期補刊 | 王孟鍾 學位: M.S. 學科:化工<br>司徒漢賢 Hon—Yin Szeto 文德西路三號四樓 電話:<br>司徒 優 英文姓名:Yau S. Seto<br>司徒 傑 英文姓名:Yu Seto<br>余子 明 學校 Cornell<br>余季 智 學校 Cornell<br>李 劍 寒 通訊處改作: 越華路七十號大光明布廠<br>李 作 輯 電話:17656 |
| 此火輸利因一時訪登不周維免漏誤希曾員予以原諒並隨時指正算荷<br>民國三十五年十一月編者議                                                                                                    | 周達仁 (漏列)通訊處: 南堤經濟部廣州第三化工廠<br>林逸民 學位: B. A.<br>林朝俊 通訊處: 現改木排頭新街十六號二樓<br>林次民 地址:河南洪德四巷寶恕五巷一號<br>榮安民 學位應加:, B. S.                                                                          |

Library

電話:10879

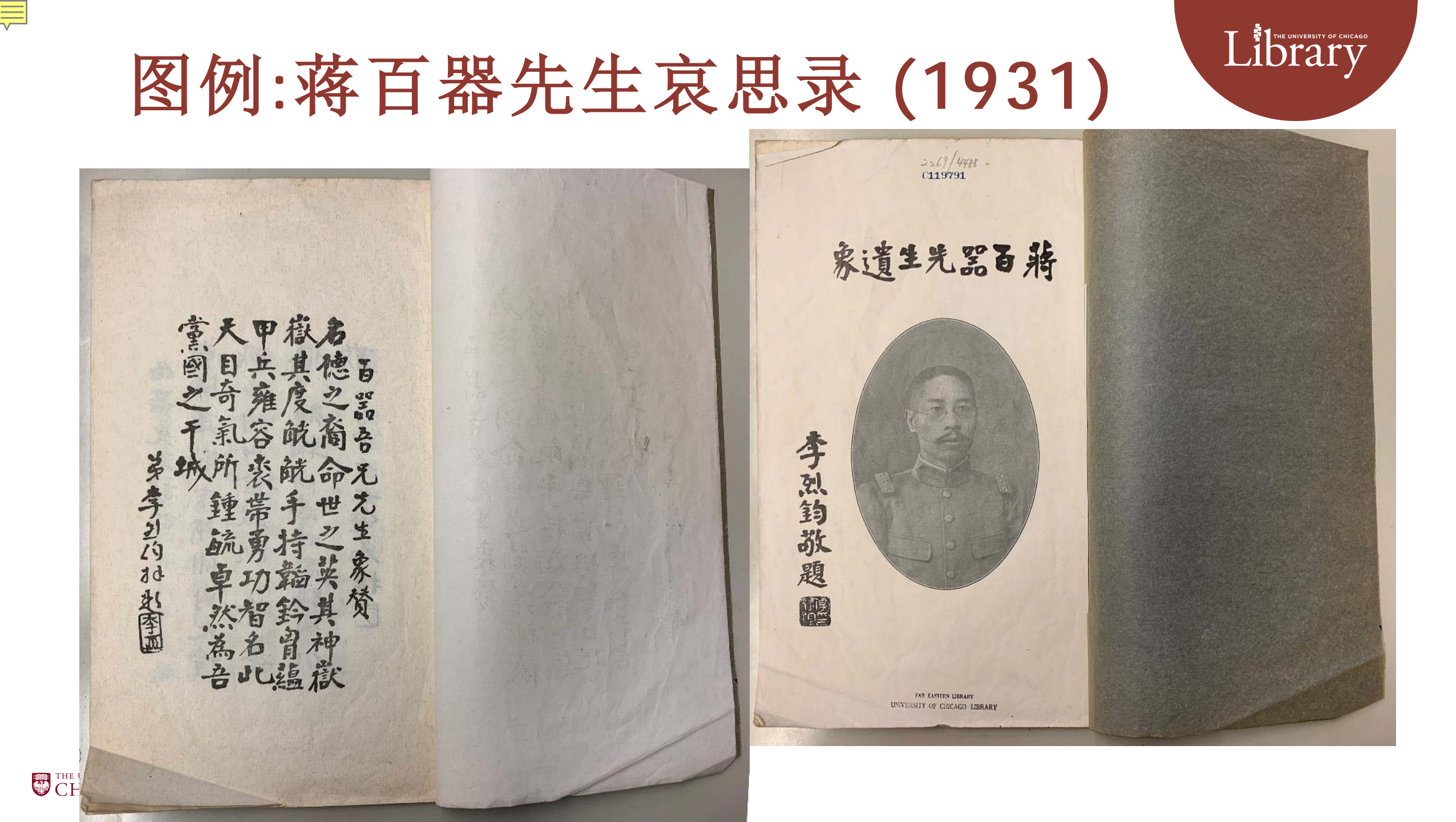

# 图例:蒋百器先生哀思录 (1931)

敦悠 南 威 **是為歸法為伯蔣** 智贊天可天器公 伯器先生該詞 海走勤 名 初輪 同志之思臨風礼 词 永展事堪 慧日潜知下先伯 弟子を記希探田 山金鼓 歌"苔茶 伯黑先生像黄 之読伏習有 至是承其府生器公大列生共道先 讚而眾勝高 賞行生行下 弟遊悉覺猛廣 我薩交自而功像 許世長教題 A程制酒塘,成若 其生中来生颜赞心有心余平辉 使兵雄海溪来 **平**自悲忽崇揚 等来注棄信民 题回佛净就作 無具因世佛國 净散眾眾利 北截 の思想 土心生生益 為如調脩 THE UNIVERSITY OF CHICAGO Library

Library

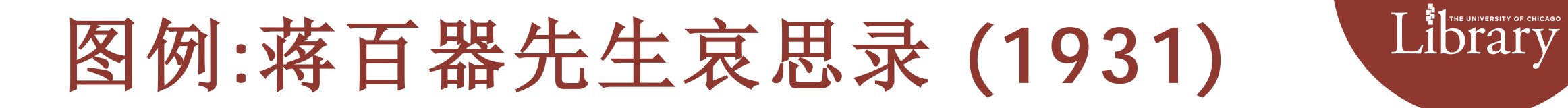

| 麻子夏雪月盟努力革命<br>一部建會長雨浙之士<br>一部建會長雨浙之士<br>一部建會長雨浙之士<br>一部定不可察我長子<br>一部是是一個一個一個一個一個一個一個一個一個一個一個一個一個一個一個一個一個一個 | 精氣内容 英華外頭 大丁 医骨骨 医骨骨 医骨骨 医骨骨 医骨骨 医骨骨 医骨骨 医骨骨 医骨骨 医骨                                                                                                    | 4<br>5<br>4<br>5<br>5<br>5<br>5<br>5<br>5<br>5<br>5<br>5<br>5<br>5<br>5<br>5 |
|----------------------------------------------------------------------------------------------------|----------------------------------------------------------------------------------------------------|------------------------------------------------------------------------------|
| 安國路市與然一新<br>京客之在甚至一大大大大大大大大大大大大大大大大大大大大大大大大大大大大大大大大大大大大                                                    | 雪爾羅<br>一頭<br>一頭<br>天<br>一頭<br>天<br>大<br>天<br>大<br>天<br>大<br>天<br>大<br>天<br>天<br>石<br>四<br>四<br>四<br>四<br>四<br>四<br>四<br>四<br>四<br>四<br>四<br>四<br>四<br>四<br>四<br>四<br>四 | 私還還名是天<br>靈閒冠生日<br>原群達降<br>身倫人神                                              |

# 南通费清鉴先生哀思录 (1916)

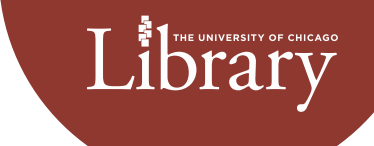

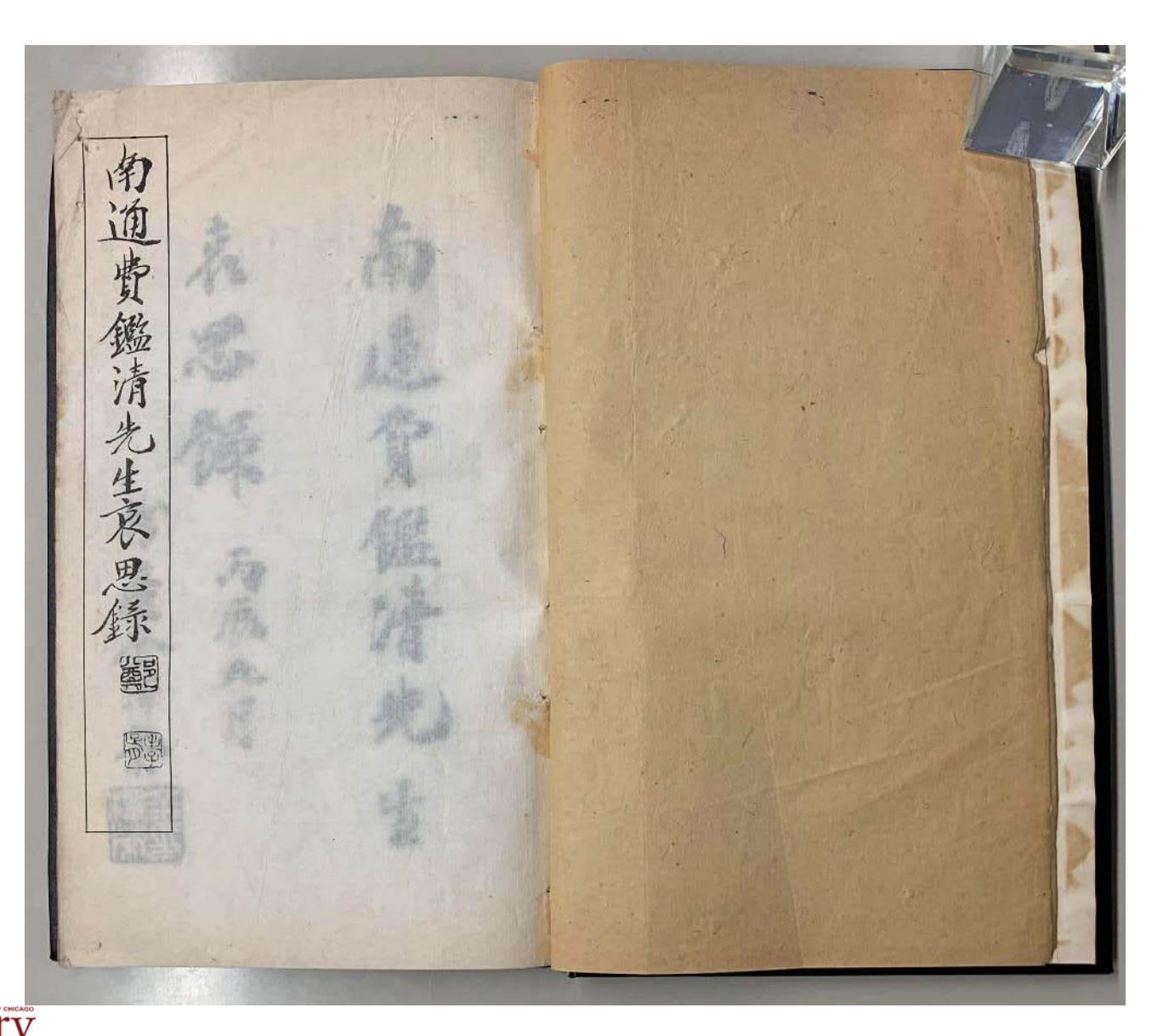

THE UNIVERSITY OF LIBERARY OF CHICAGO

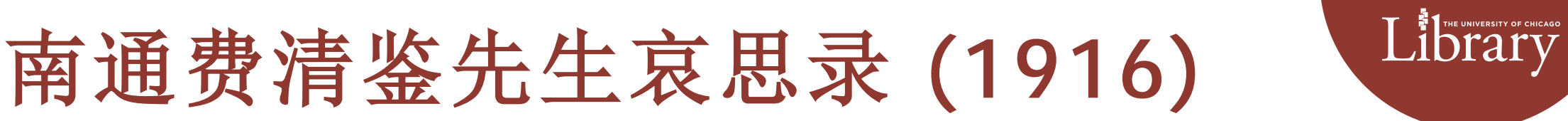

|       |        | The second |     |     |             |       |      |     |     |     | and the second second |             | and the second second s |       |           |     |      |     |        |        |     |    |     |   |               |       |                   |      | Í    |             |     |                            |               |        | and the state of the state of t |    |     |           |      |             |       |       | 調道      | and in        | 500 - FR | 有型   |   | 中華   |   | 2-3    |    | - |
|-------|--------|------------|-----|-----|-------------|-------|------|-----|-----|-----|-----------------------|-------------|----------------------------------------------------------------------------------------------------|-------|-----------|-----|------|-----|--------|--------|-----|----|-----|---|---------------|-------|-------------------|------|------|-------------|-----|----------------------------|---------------|--------|----------------------------------------------------------------------------------------------------|----|-----|-----------|------|-------------|-------|-------|---------|---------------|----------|------|---|------|---|--------|----|---|
| E 录 錄 | 輓詞 :   | 王守基        | 楊佐治 | 周翰元 | 保思毓         | <br>  | ほうま  | 至七百 | 陶遜  | 金鉽  | 顧錫商                   |             |                                                                                                    | T t f | 前 置 曾 幸 。 | 毛乃庸 | 影黎元洪 | 林市市 | 邵敏求    | 祭文     | 馮善徴 | 哀辭 | 沙元炳 | 證 | 网             | · 建 录 | 「「「「」」            | いちちち | 一支武家 | 林彩          | 墓誌銘 | ;<br>李<br>;<br>;<br>;<br>; | 】<br>: 但<br>: | ト原顔    | 医们                                                                                                    | 家傳 | 張 謇 | 序         | 鄭孝胥  | 胆籤          | 撰著姓   | 南通費鑑清 | 奉夜湯     | in the second | 「日果      | 司派   |   | 一民国王 |   | うちん    | 5  |   |
| 孟梅    |        | 張煊         | 潘靜  | 查恕  | 顧公毅         | 自相相相  | 午前分子 | 光祖熊 | 孫儆  | 秋葆賢 | 吳曾前                   | L<br>T<br>L |                                                                                                    | 1     | 徐 昂       | 何榮光 | 湯化龍  | ないの | 王昂     |        | 王雲龍 |    | 錢基博 |   | <b>庆</b><br>辺 | も     |                   | -    | 日次   |             |     | 周寶祥                        |               | 月ごえ    | 唐文治                                                                                                    |    |     | 新 · · ·   | 金澤榮  | 精合能         | 氏依類序  | 先生哀思  | ある      | the seat in   | うい       | 东下   | 1 | 五年   |   | T      |    |   |
| 謝庭芝   | A Carl | 周景春        | 卞汝功 | 嚴紹曾 | 黄彦昇         | 日沢上ラ  | 野見しい | 谢恩溥 | 范罕  | 王機  | 任契弐                   | i<br>e<br>y |                                                                                                    |       | 丁傳商       | 朱師雲 | 徐翻   | 西國派 | 楊湛恩    |        |     |    |     |   |               |       |                   |      |      | in N in     |     |                            |               | 1<br>1 | 嚴紹會                                                                                                    |    |     | <b>小市</b> | 毛慶蕃  | 斜韻          | 列、目前  | 心錄日次  | 不利      |               | 3        | おん   |   | 九月   | 8 | in the | Ì  |   |
| 下 承 書 |        | 劉黃         | 劉禮  | 嚴紹寶 | 1 個領 求      | 国家ション | 版    | 谢治殺 | 趙芳  | 沈敦和 | 創希齒                   |             |                                                                                                    |       |           | 沈來蔭 | 張元濟  | •   | 居      | j<br>E |     |    |     |   |               |       | The second second |      |      | 「「「「「「「「」」」 |     |                            |               |        | in a state                                                                                                    |    | 派天御 | 「「「「「」」   | 一時 小 | <b>漫</b> 武術 | 新末福   |       | 1 AC    |               | 1        | 金军   |   | 法士   |   | 11 11  | Þ. |   |
| = 朱文柄 |        | 顧維恭        | 王家鼐 | 徐人骥 | 1 浙元        | 日子言   | 東元幸  | 莊曜孚 | 趙光榮 | 孫超  | ヨノラ                   | E<br>と<br>さ |                                                                                                    |       | (         | 湯彬  | 朱有道  |     | 2 IS 1 | FE     |     |    |     |   |               |       |                   |      |      | 「「「「」」      |     |                            |               |        |                                                                                                    |    |     | 當聽曾       |      | 職職業         | 44 人物 |       | 19 th   | 1             |          | 一次大手 |   | 倉库   |   | N.S.   |    |   |
| 王震    | No and | 御田湯        | 傅博  | 謝仕選 | 1 21<br>1 1 | E J   | 吳春芳  | 莊閑  | 李味青 | 王瓊澤 |                       | 炎易          |                                                                                                    |       |           | 馬面書 | 月間   | 司重言 |        |        |     |    |     |   |               |       |                   | P    |      |             |     |                            |               |        |                                                                                                    |    |     | 東 海       |      | 國議論         | 銀位演   |       | ALC: NO | 大 课           |          |      | Í | -1   |   |        |    |   |

CHICAGO | Library

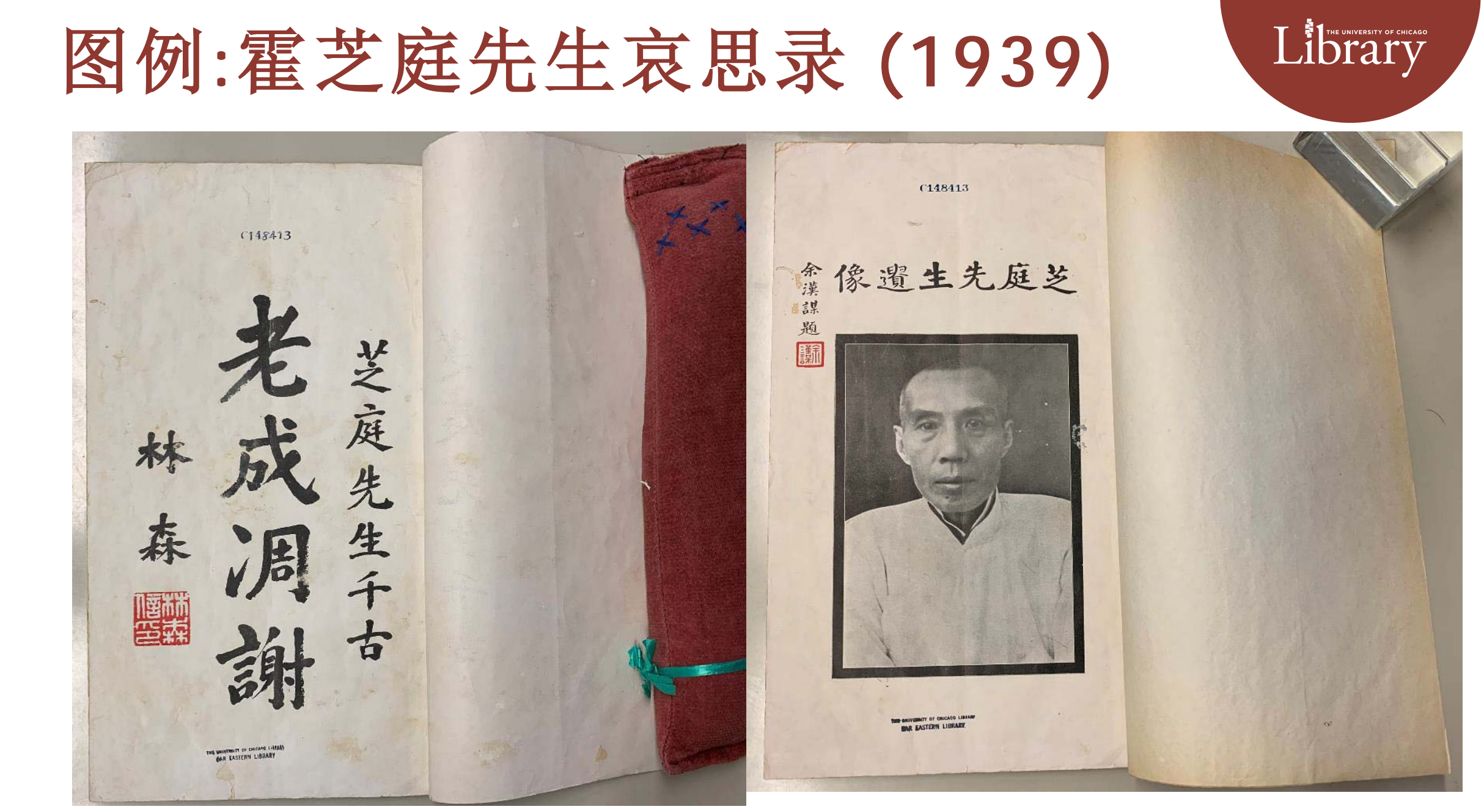

THE UNIVERSITY OF LIDEARY COMPANY COMPANY

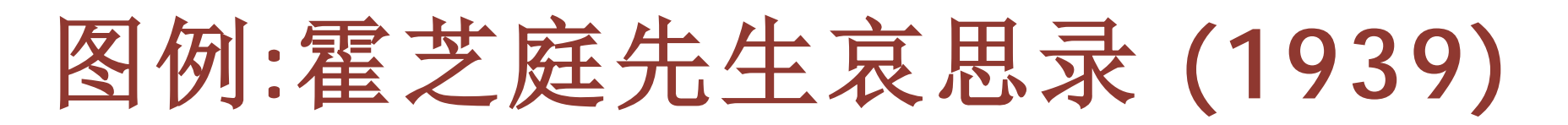

垂精 手標峻 急 芝庭先生 铺 芝庭艺生像積 神 輪 芝庭先生 不死 明德维馨克家有子紅道永 胡 芝庭先生遺像 國 含龢守 "濟眾博施范蠡鑄金平 弟宋子文欲題 豪寶 白常族的影 息真郭府名史傳貨 真如截斯時 3条 千古 李宗仁敬題 E 科故题 如湖 斯源

Library

CHICAGO Library

Ę

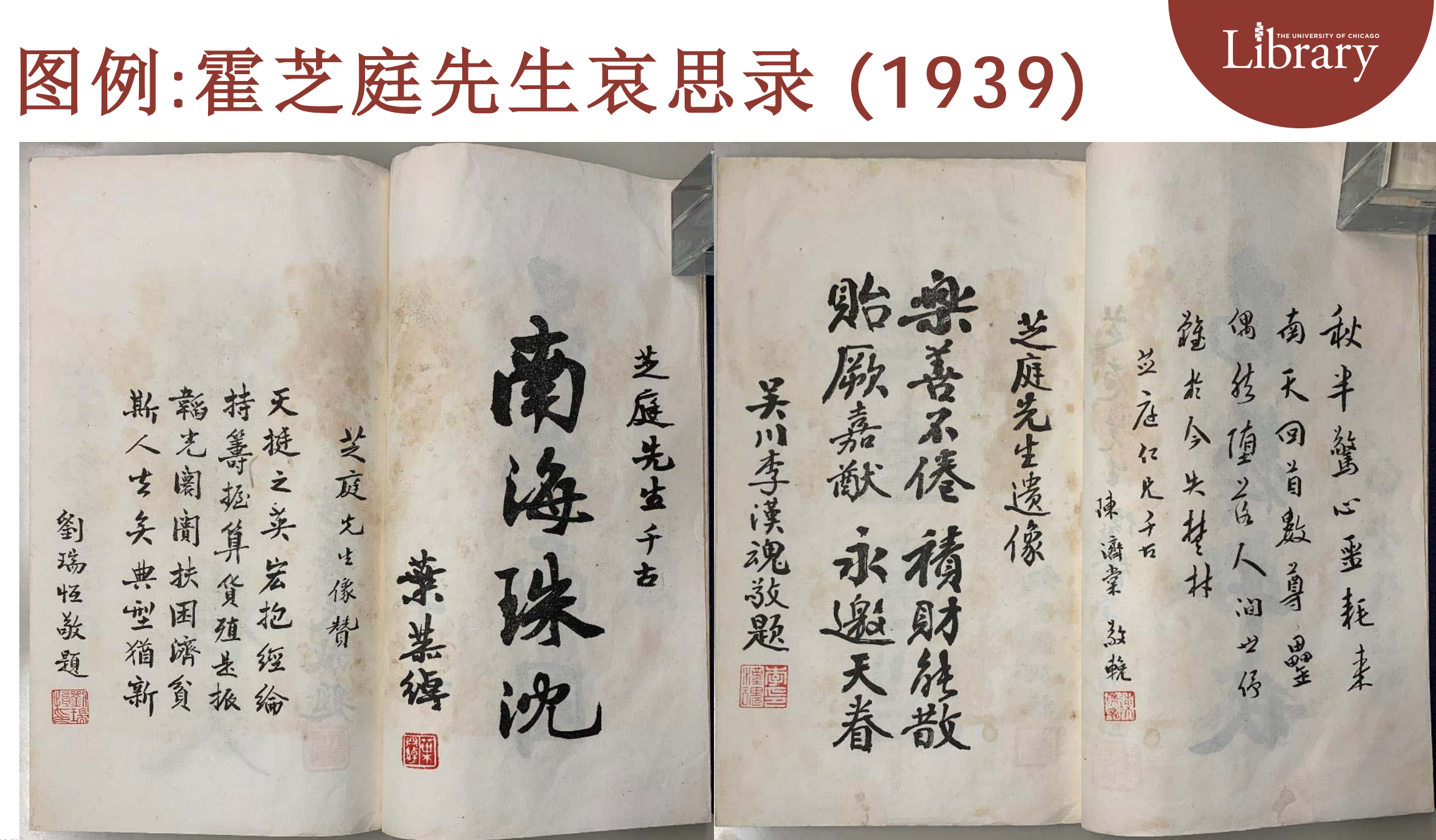

CHICAGO | LIDrary

图例:蒋主席的修养与生活 (1944)

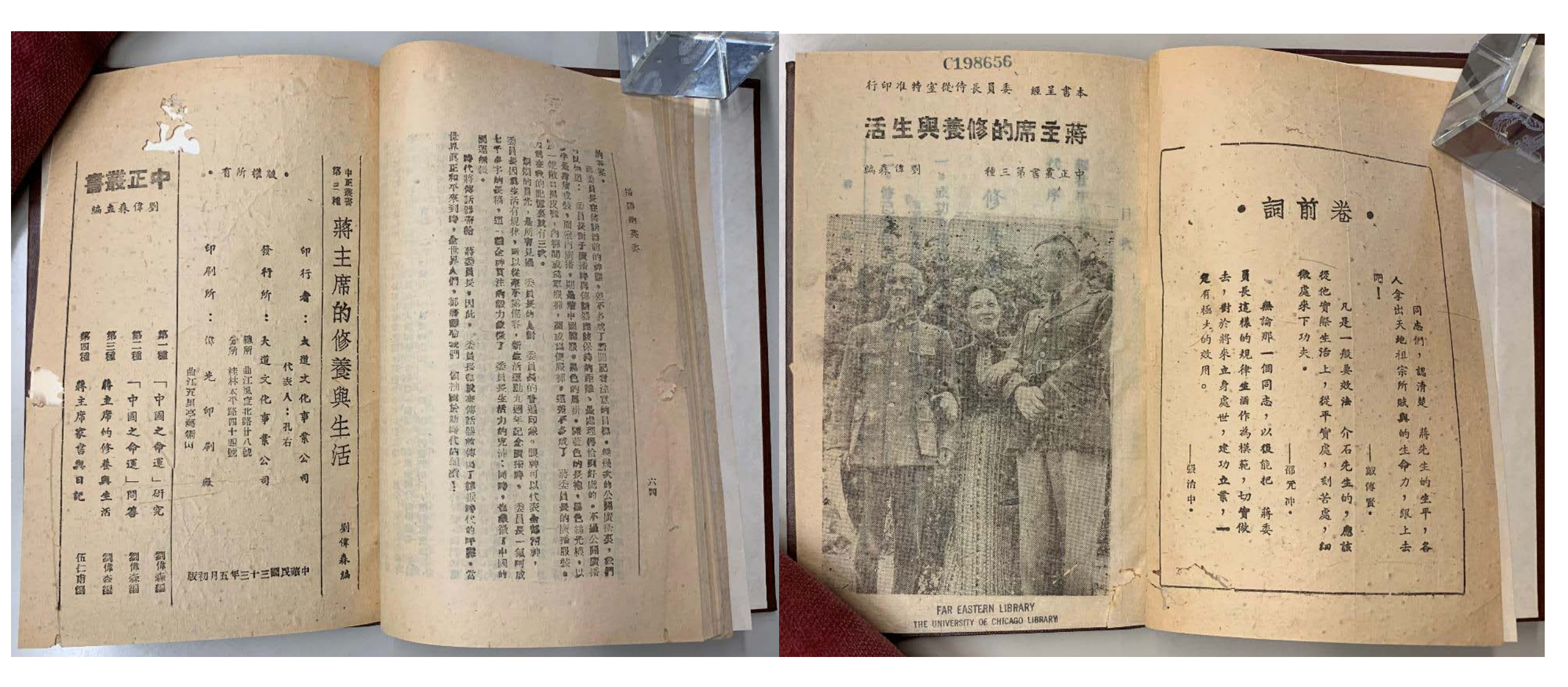

THE UNIVERSITY OF LIDEALDY COMMENTS OF CHICAGO

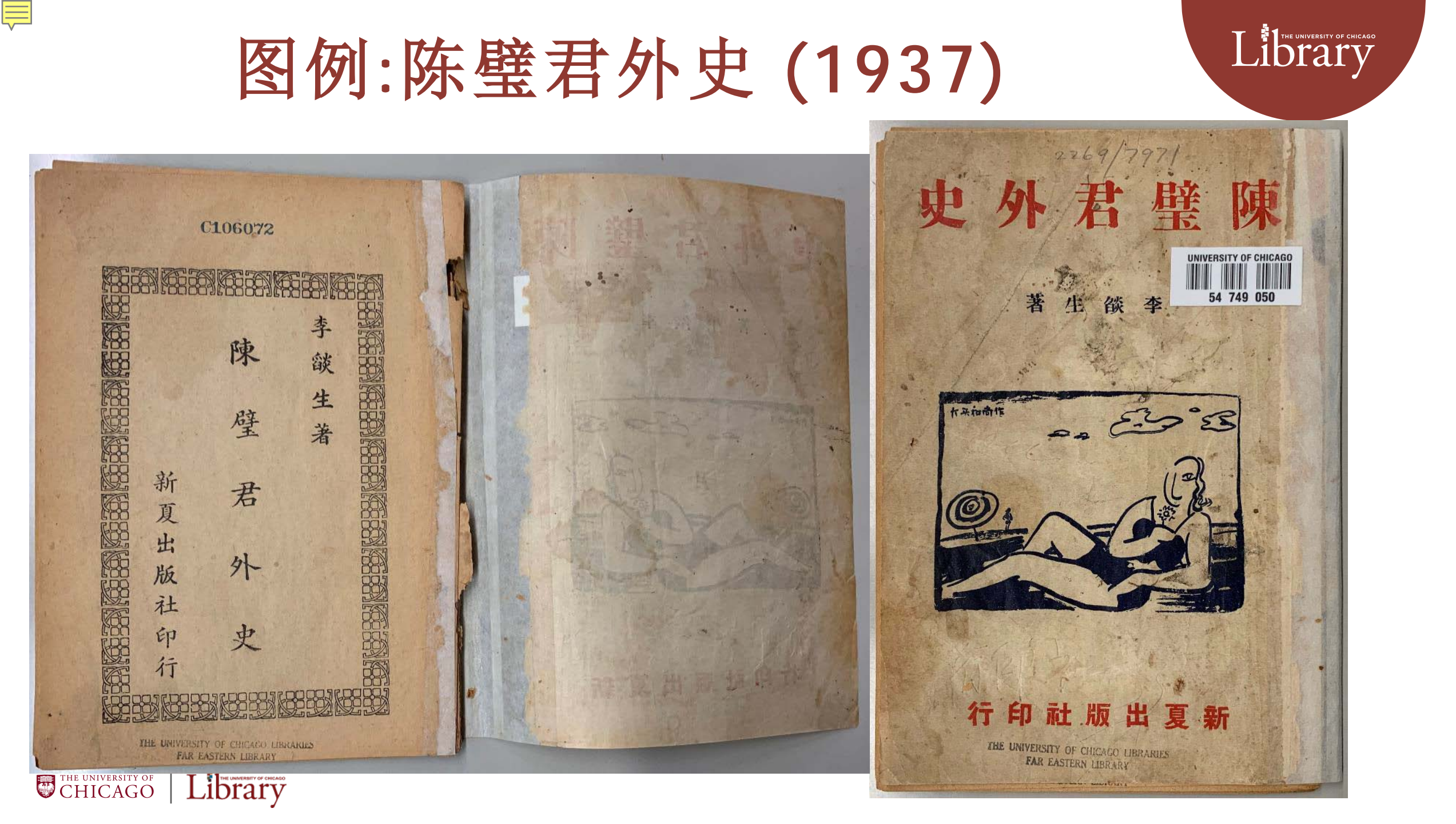

## 图例:大东亚战争与华北 (1942)

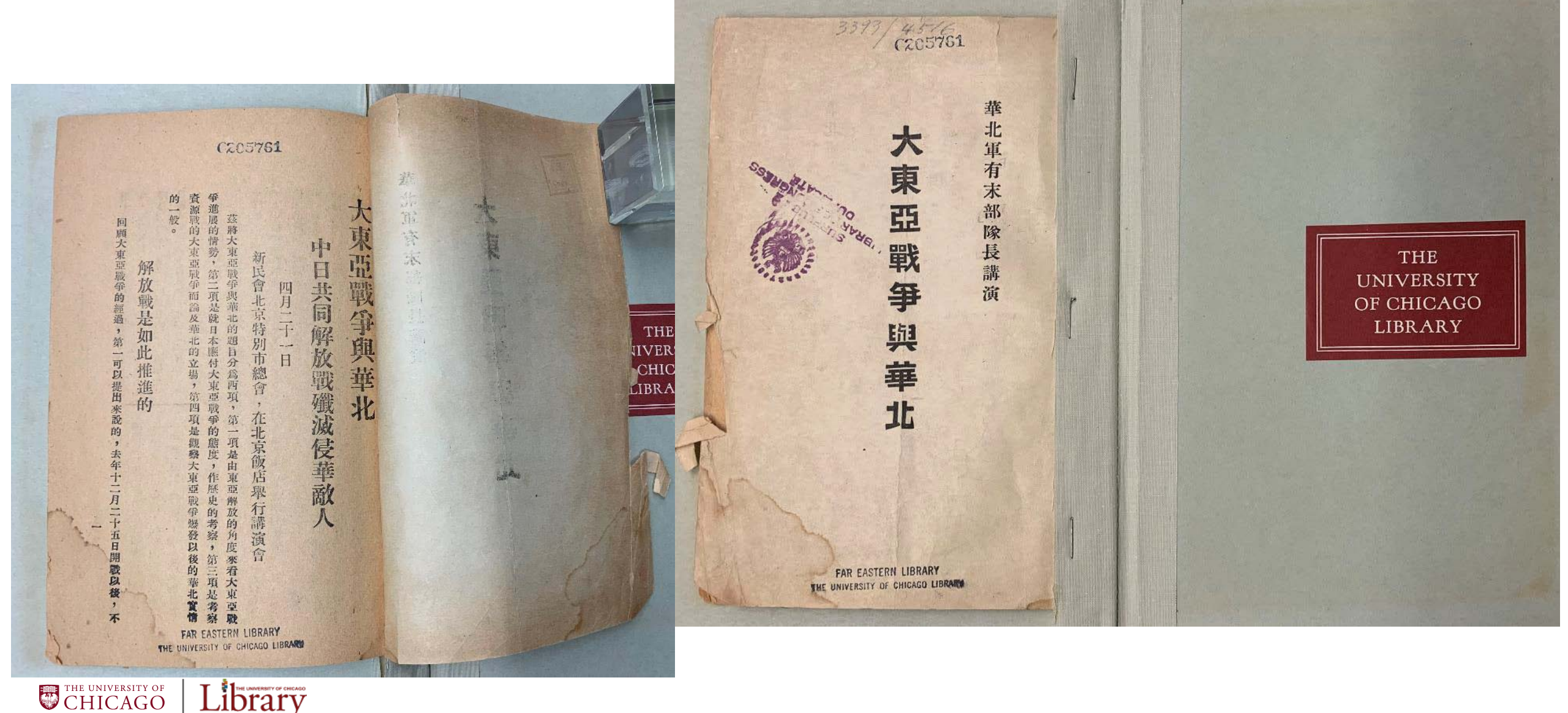

Library

Library

图例: 满洲国建国之真谛 (1933)

|                                                                                                    |                                                                 | (212402                                        |                                            |
|----------------------------------------------------------------------------------------------------|-----------------------------------------------------------------|------------------------------------------------|--------------------------------------------|
|                                                                                                    | 日 満洲国北部二朝鮮   満洲国北部二朝鮮 第洲国北部二朝鮮   満洲国北部二朝鮮 第洲国北部二朝鮮   満洲国北和平島懷 ● | 大<br>同<br>二<br>年<br>一<br>月<br>建<br>國<br>之<br>満 | THE<br>UNIVERSITY<br>OF CHICAGO<br>LIBRARY |
| 「「「」」」<br>「」」」<br>「」」<br>「」」」<br>「」」」<br>「」」<br>「」」」<br>「」」<br>「」」<br>「」<br>「 |                                                                 | 洲<br>頃<br>外<br>交<br>部<br>宣<br>化<br>司           |                                            |
| 題 遠 之 生 失 表 承 者<br>蓋 東 講 義 共 能 認<br>遠 政 道 之 為 於 \故<br>FAR EASTERN LIBRARY<br>THE UNIVERSITY OF CHICAGO LIBRARY<br>CHICAGO, ILLINOIS 60637                                                                                                    |                                                                 | CHICAGD, ILLINDIS 60637                        |                                            |

Library

THE UNIVERSITY OF LIDEACO

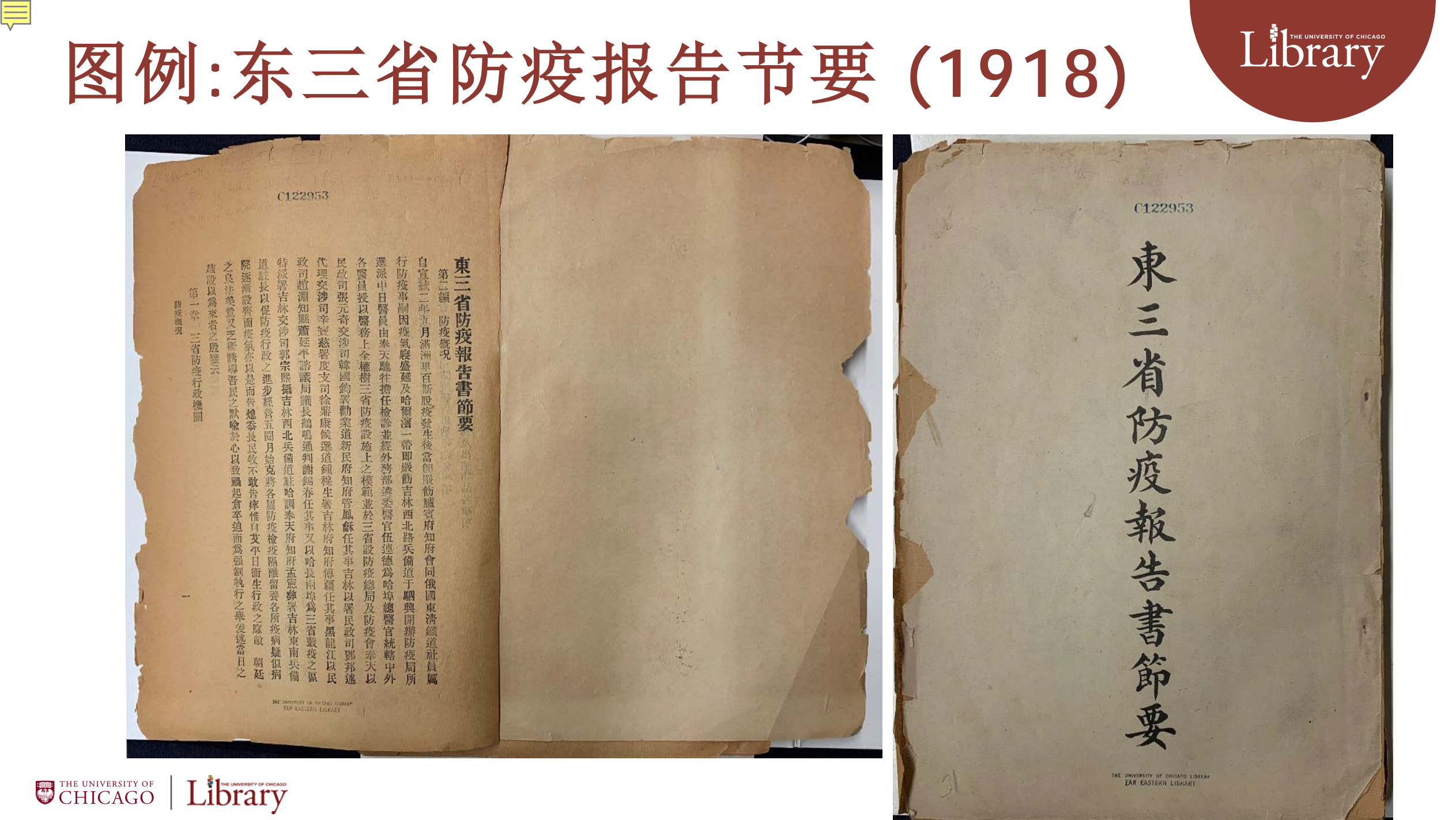

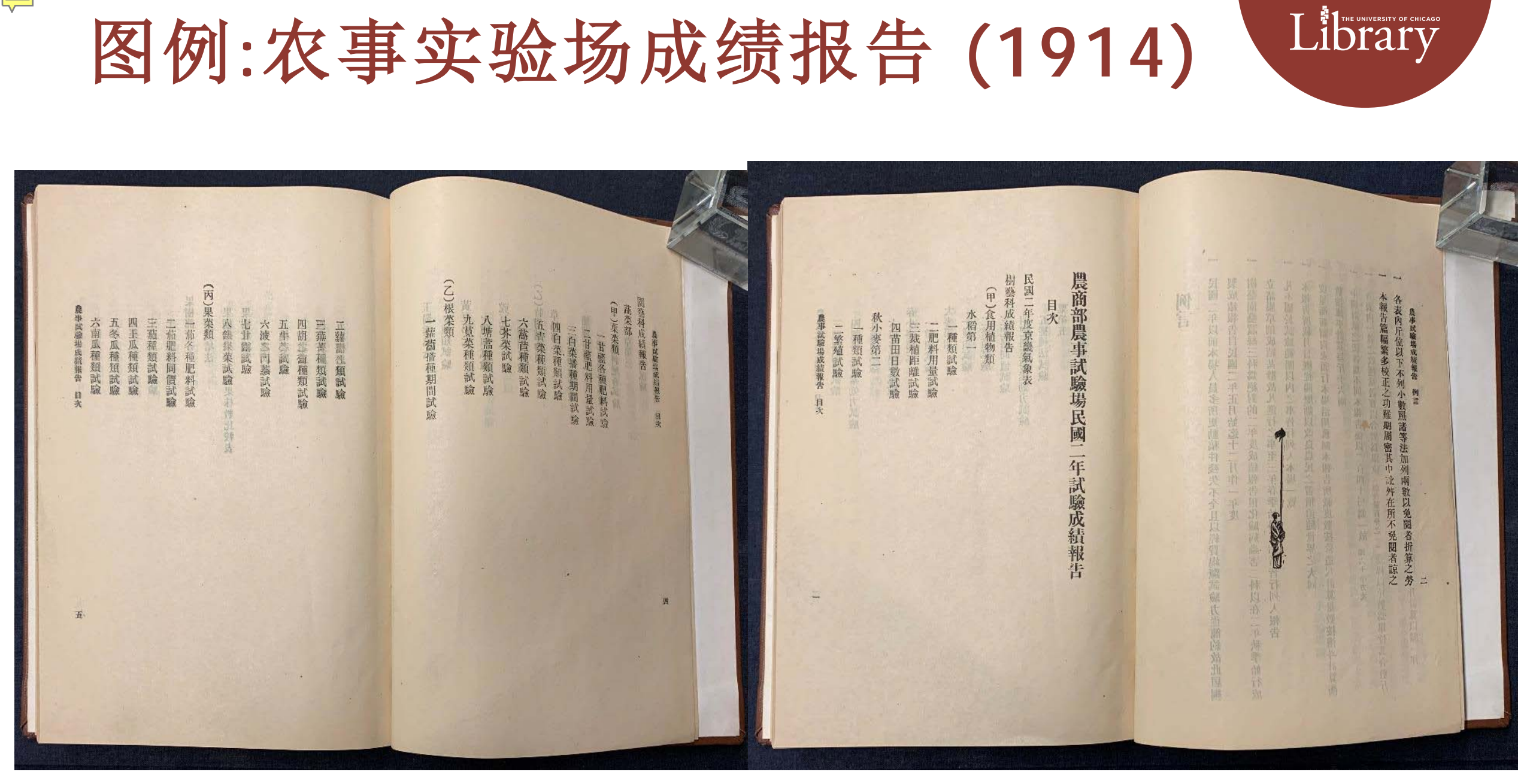

CHICAGO Library

Ę

图例:广西昆虫调查报告书第一号 (1935) Library

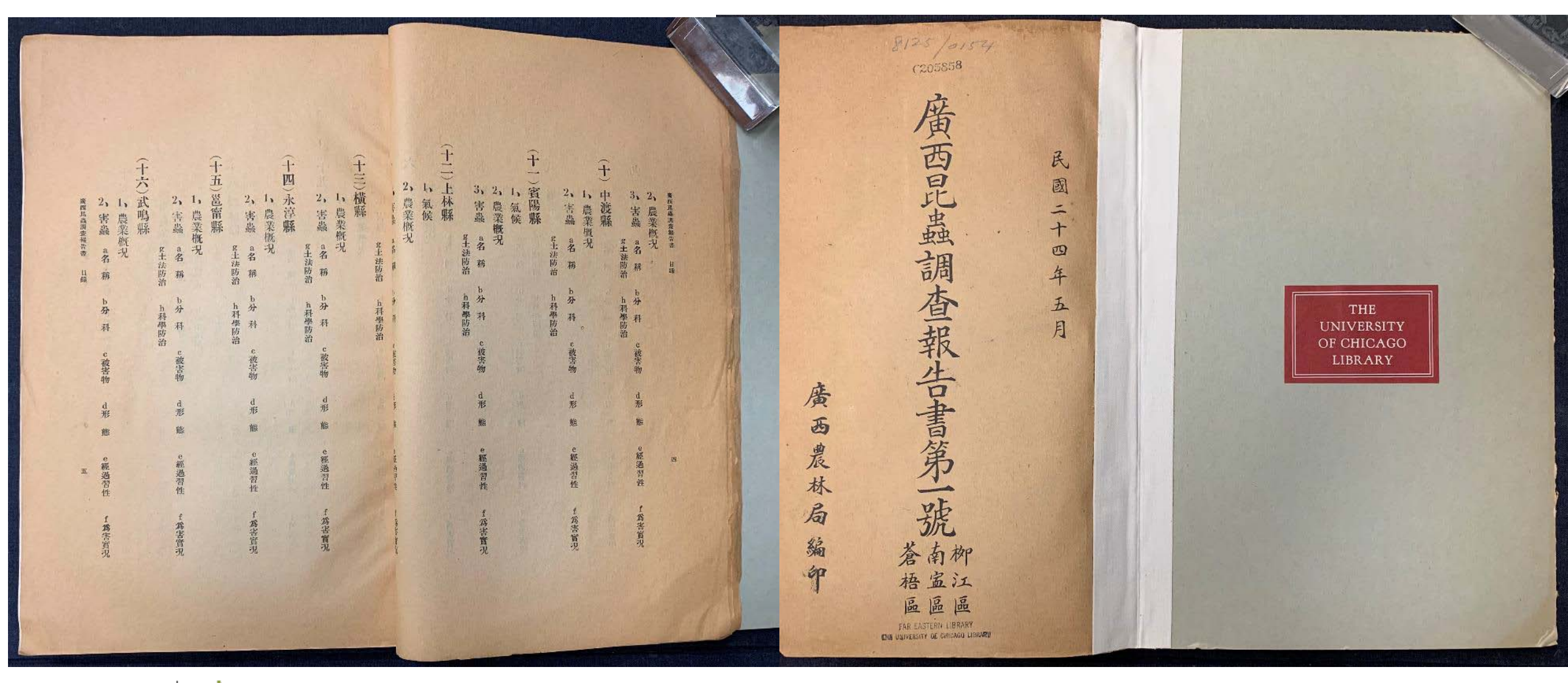

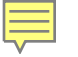

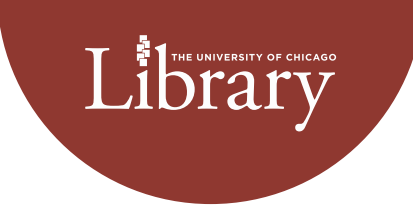

# Thank you

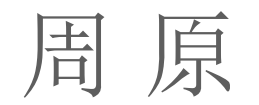

#### yzhou3@uchicago.edu

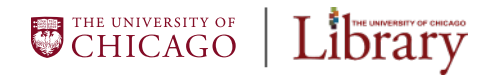